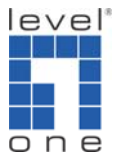

# LevelOne 無線網路卡如何使用 X-Link 對戰 PSP

# 支援的型號: WNC-0301USB V1/V2,WNC-0303USB V1,WNC-0304USB V1

X-Link 版本:**XLinkKai-7.1.7.6-win32** Driver 版本:**6.3.0.0** Utility:**2.21.0.0** 

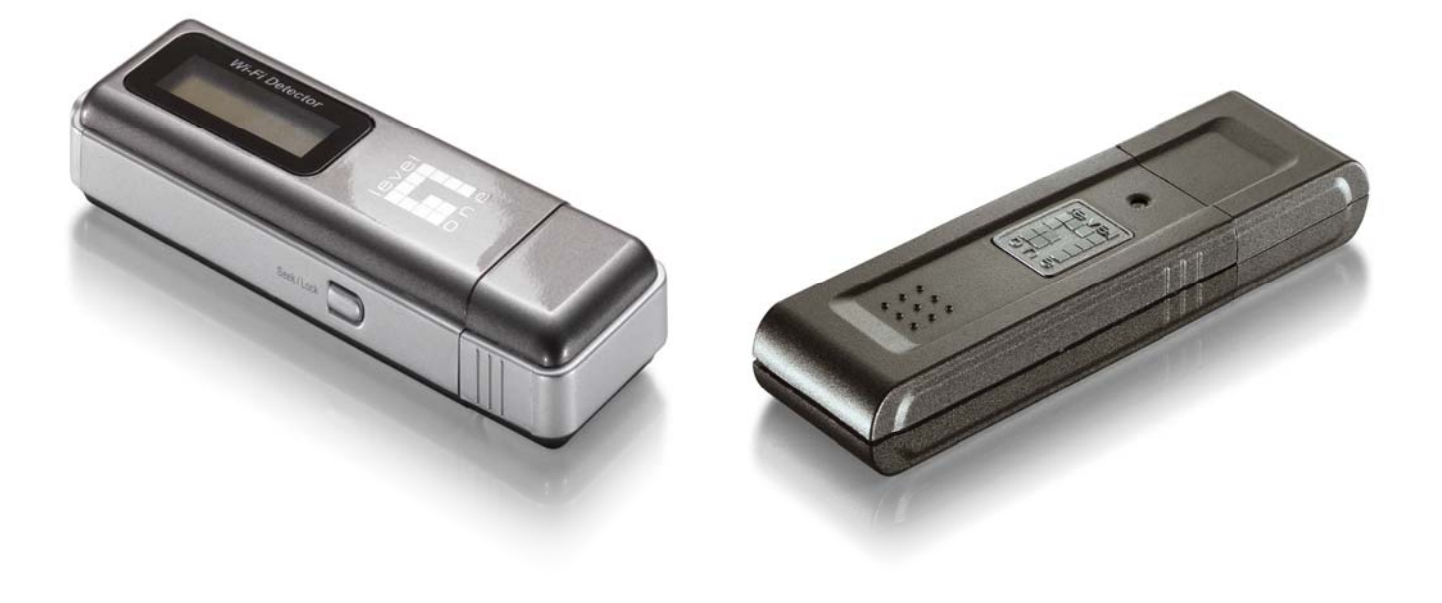

# **Quick Installation Guide**

### 請先至<u>http://www.teamxlink.co.uk/</u> 註冊。

### 點選 SIGN UP

| 🖉 XLink Kai: Evolut | ion VII. Globa 🎯 볼 🗞 🛢 谢                                                                                                    | 3 0 U 🍂 🖾 🖉 🛛 💁 🖻 🗟 G                                                                                                    | ) 📓                                                                                             |                   |
|---------------------|----------------------------------------------------------------------------------------------------|----------------------------------------------------------------------------------------------------|-------------------------------------------------------------------------------------------------|-------------------|
| 檔案(E) 編輯(E) 核       | &視(V) 我的最愛(A) 工具(I) 說明(H                                                                                                    | )                                                                                                    |                                                                                                 |                   |
| 🔇 l – į 🔹 🔘         | - 🖹 🛃 🚮 🔎 搜尋 🌟 新                                                                                                    | 始最爱 🚱 🔗 🌺 🔳 🕛 🎎                                                                                                    | 🏯 🦓                                                                                             |                   |
| 網址D) 🕘 http://www.  | .teamxlink.co.uk/                                                                                                    |                                                                                                    | 💌 ラ 移至  連編                                                                                      | 吉 » 📆 🕶           |
|                     | NEWS SIGN UP DOWNL<br>HELP FRO FORUM                                                                                                    | ORDS XLINK KRI CALENDAR MEDIA<br>IS CHAT CREW ABOUT                                                                                                    | R MYXLINK RESPECTED<br>T US CONTRCT US DONATIONS                                                | <b>^</b>          |
|                     | XLink Kai: Ev<br>multi-platform<br>teamxlink.co.uk                                                                                         | volution VII                                                                                                    |                                                                                                 |                   |
|                     | SIGN UP (REGISTER FOR XLINK)                                                                                                    |                                                                                                    |                                                                                                 |                   |
| E                   | Dying to get yourself a pre-<br>details below. The account<br>account from the website a<br>Note: Fields marked with a<br>XTag (Username): | sence on XLink? Register now by filling in your<br>will let you use the XLink software, manage your<br>d grant you access to the Official XLink Forums,<br><b>* are required.</b> | 輸入恋要的名子<br>level1tom.<br>輸入您的密碼                                                                 |                   |
|                     | Password:                                                                                                    | *                                                                                                    | Manage Clan                                                                                     |                   |
| 1                   | Confirm Password:                                                                                                    | *                                                                                                    |                                                                                                 |                   |
|                     | Email Address:                                                                                                    | *                                                                                                    | 輸入您的 E-Mail 認證®                                                                                 | 時用                |
|                     | Location                                                                                                    | * Location                                                                                                    | 5187751765                                                                                      |                   |
|                     | Age:                                                                                                    | * Age                                                                                                    | 调把把你的国方                                                                                         | ]                 |
| •                   | Holood Roodwidth (khoc)                                                                                                    | Mandwidth                                                                                                    | XLink statistic 選捧您的國家                                                                          |                   |
|                     | opioad bandwiddir (kops).                                                                                                    | Microsoft YBox                                                                                                    | in the I                                                                                        | 1                 |
| 1.000               |                                                                                                    | Sony Playstation 2                                                                                                    |                                                                                                 |                   |
|                     | Consoles:                                                                                                    | Nintendo Gamecube 🗌                                                                                                    | Users D 選擇您的年齡                                                                                  |                   |
|                     | 選擇您網路」<br>System Link / L <del>ur Games Owned</del>                                                                                        |                                                                                                    | Support<br>Support<br>Total Users: 445373<br>GeoLink Capable: 4144<br>Orbital Servers Online: 9 | <b>T\$</b> : 0.41 |
|                     |                                                                                                    |                                                                                                    | Game Traffic: 15902kbps<br>Orbital Server Traffic: 221kbps                                      | Ŧ                 |
| ē                   |                                                                                                    | Microsoft XBox (rlick to onen)                                                                                                    | orbital Server Traffic SZIKDPS                                                                  |                   |

# 輸入完成按下 Submit

| 🕘 XLink Kai: Evolutio | 9m VII. Globa 🍼 🛎 🗞 🗑 🔗 🖼 🎝 🖓 🖉 🧟 🦚                                      |          |                                                                                                    |        |                  |
|-----------------------|--------------------------------------------------------------------------|----------|----------------------------------------------------------------------------------------------------|--------|------------------|
| 檔案(E) 編輯(E) 檢         | 視(Y) 我的最愛(L) 工具(I) 說明(H)                                                 |          |                                                                                                    |        | 27               |
| 🔇 1 – j 🔹 🔘           | - 💌 😰 🏠 🔎 搜尋 🌟 我的最爱 🧐 🔗 - 🌺 🕋 - 🛄 鑬                                      |          | -28                                                                                                  |        |                  |
| 網址D 🕘 http://www.tw   | eamxlink.co.uk/                                                          |          |                                                                                                    | 🖌 🄁 移至 | 連結 🎽 📆 🕇         |
|                       | XLink Kai: Evolution VII<br>global network gaming<br>teamxlink.co.uk     |          |                                                                                                    |        |                  |
|                       |                                                                          |          | CONTROL PRNEL                                                                                        |        |                  |
|                       | Sony PSP (click to open)                                                 |          | Welcome back,<br>level 1 tom.<br>[ Logout ]                                                          |        |                  |
|                       | GeoLink Latitude Co-ord:                                                 |          |                                                                                                    |        |                  |
| <b></b>               | GeoLink Longitude Co-ord:                                                |          | Edit My Profile<br>Mapage Arepas and Groups                                                          |        |                  |
| l d                   | XBox Live Headset?                                                       |          | Manage Clan                                                                                          |        |                  |
|                       | MSN Messenger:                                                           |          |                                                                                                    |        |                  |
|                       | AOL Instant Messenger (AIM):                                             |          |                                                                                                    |        |                  |
|                       | Yahoo Instant Messenger (YIM):                                           |          | STATISTICS                                                                                           |        |                  |
|                       | ICQ Number:                                                              |          | XLink server                                                                                         |        |                  |
|                       | Personal Website:                                                        |          | statistics generated in the last five                                                                |        |                  |
| [00]                  |                                                                          |          | minutes<br>[Refresh]                                                                                 |        |                  |
|                       | Biography (255 chars max):                                               |          |                                                                                                    |        |                  |
|                       | Avatar / Display Photo<br>(50 x 50 pixels):                              |          | Server Status: Online<br>Supported Games: 223                                                        |        |                  |
|                       | Got nowhere to host your avatar? Try 3xodus's free avatar hosting!       |          | Total Users: 445373<br>GeoLink Capable: 4144<br>Orbital Servers Online: 9<br>Orbital Mest Supc: 100% |        |                  |
|                       | Allow Team XLink to send me emails of uncoming events and notifications? | -        | Game Traffic: 15902kbps<br>Orbital Server Traffic: 321kbp<br>Server Metrics   Server Status          | s      | F <b>#</b> : 0.0 |
|                       |                                                                          | <b>T</b> | Disclaimer                                                                                           | ×      | ×                |
| ê                     |                                                                          |          |                                                                                                    | 🥑 網際   | 網路               |

#### 登入您的信箱,按下認証。

Content-Transfer-encoding: 8bit To: 206c.c@yahoo.com.tw From: support@teamxlink.co.uk Reply-to: <<u>support@teamxlink.co.uk</u>> Return-path: <<u>support@teamxlink.co.uk</u>> Message-ID: <all86330af5962f1634cdc4ce4cf31dc4@www.teamxlink.co.uk> X-Priority: 1 X-MSmail-Priority: High X-Mailer: Microsoft Office Outlook, Build 11.0.5510 X-MimeOLE: Produced By Microsoft MimeOLE V6.00.2800.1441 X-Sender: <u>support@teamxlink.co.uk</u> X-AntiAbuse: This is a solicited email for - teamxlink.co.uk X-AntiAbuse: Servername - www.teamxlink.co.uk Well done level1tom! Thank you for deciding to become a part of Global Network Gaming. Before you can use the service however, you will need to complete your registration by clicking on the following account confirmation link; http://www.teamxlink.co.uk/?go=confirm&randid=rOGrevvoxgilPLIR If the link above does not work, just copy and paste it into your

web-browser's address bar. Regards, support@teamxlink.co.uk

#### 按下 DOWNLOADS,選擇您的系統。

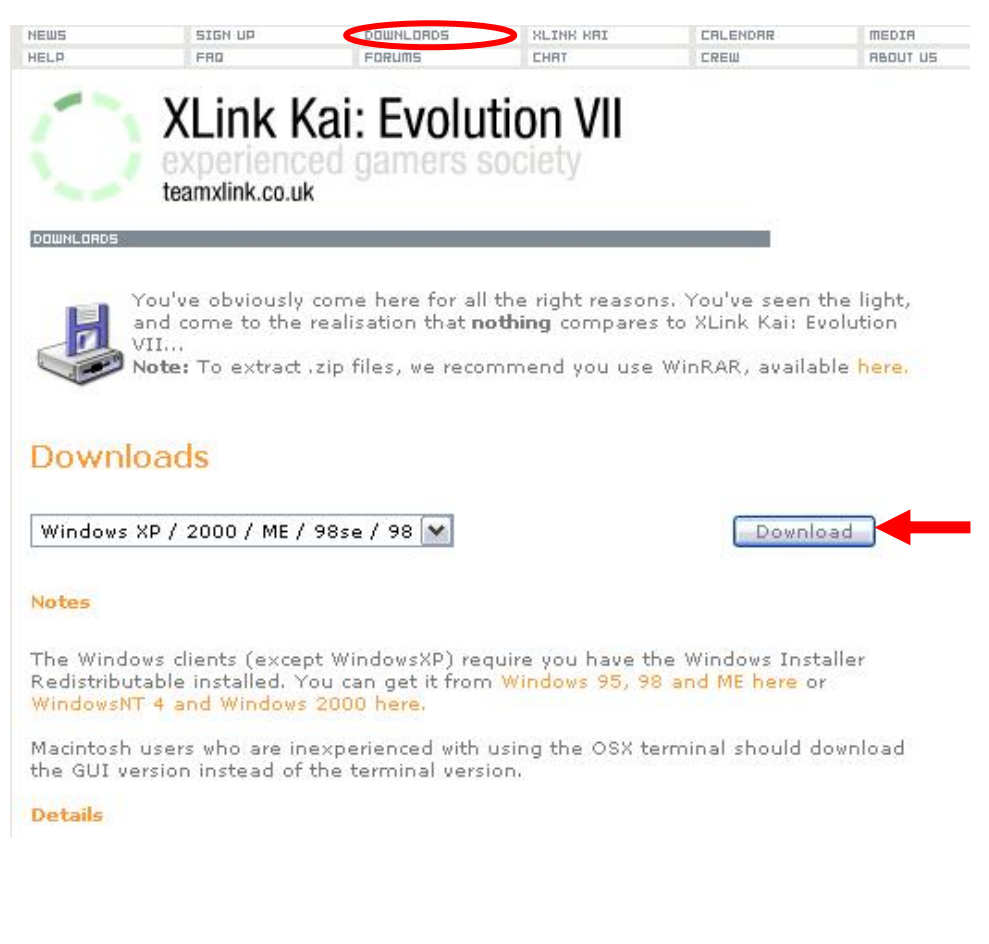

#### 執行

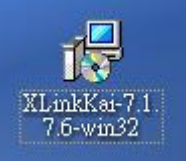

#### 按 Next,

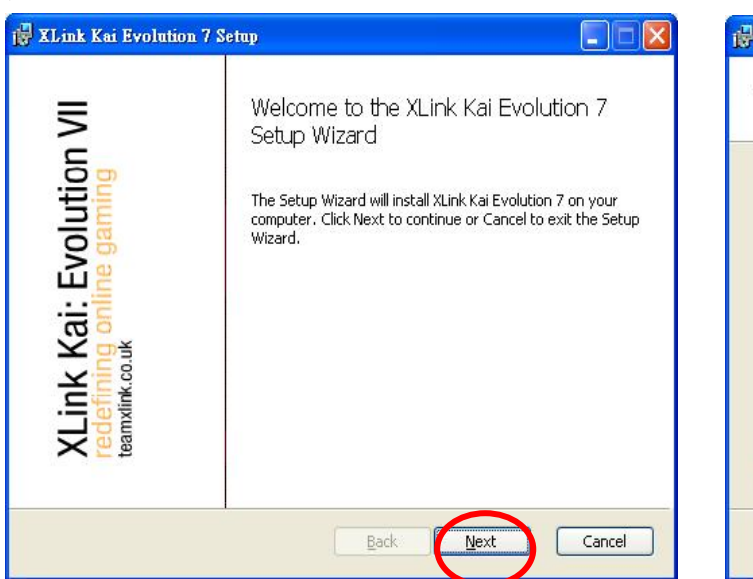

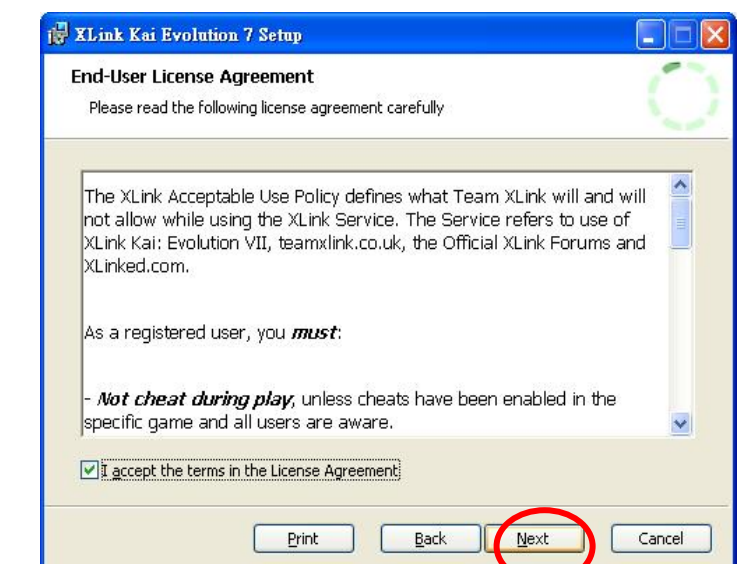

選擇您要的路徑,按下 next。

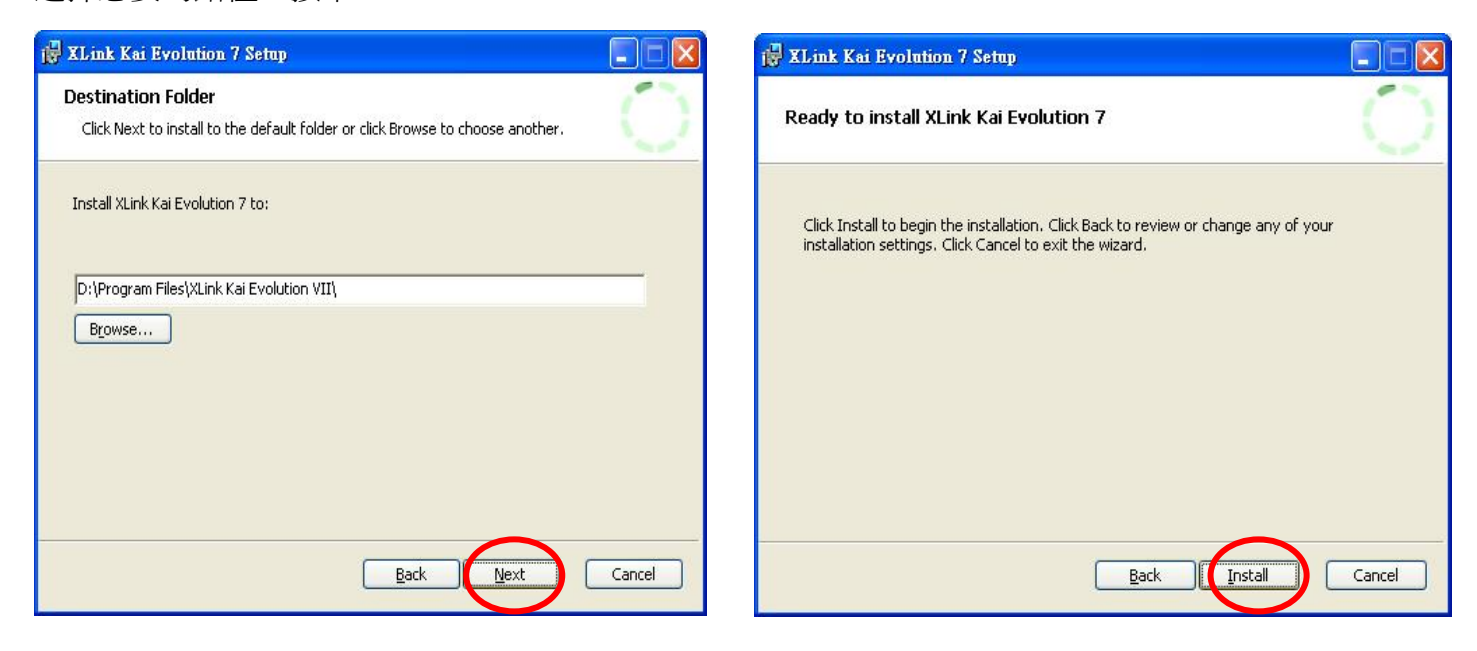

#### 安裝完成 X-Link 程式。

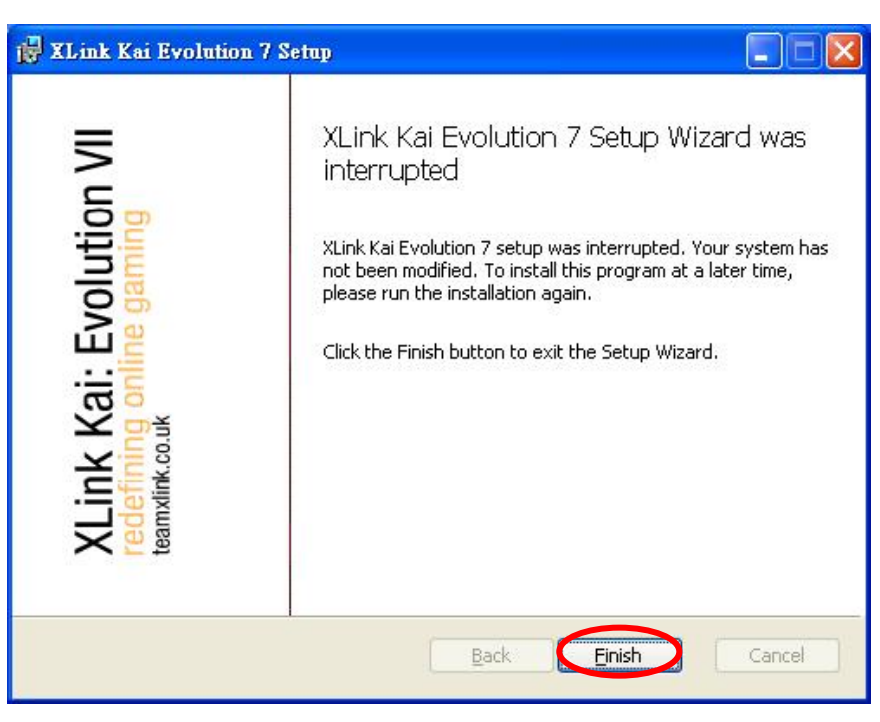

#### 安裝 LevelOne 無線網路卡。

#### 按 next

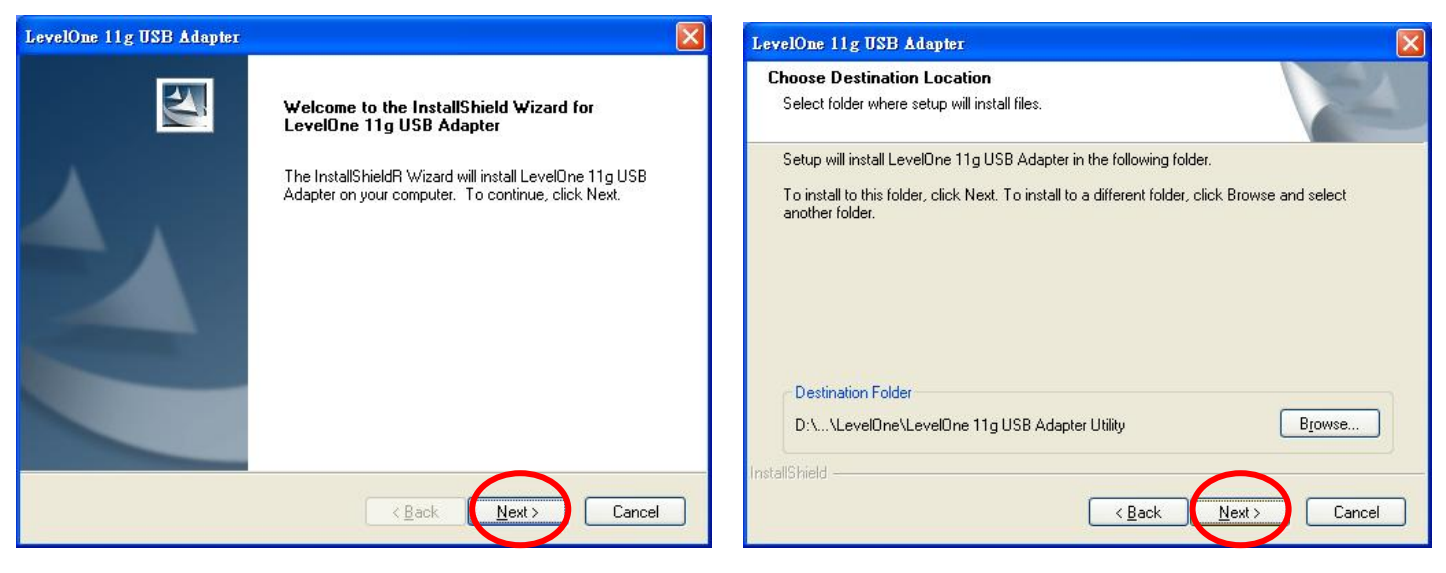

#### 安裝完成

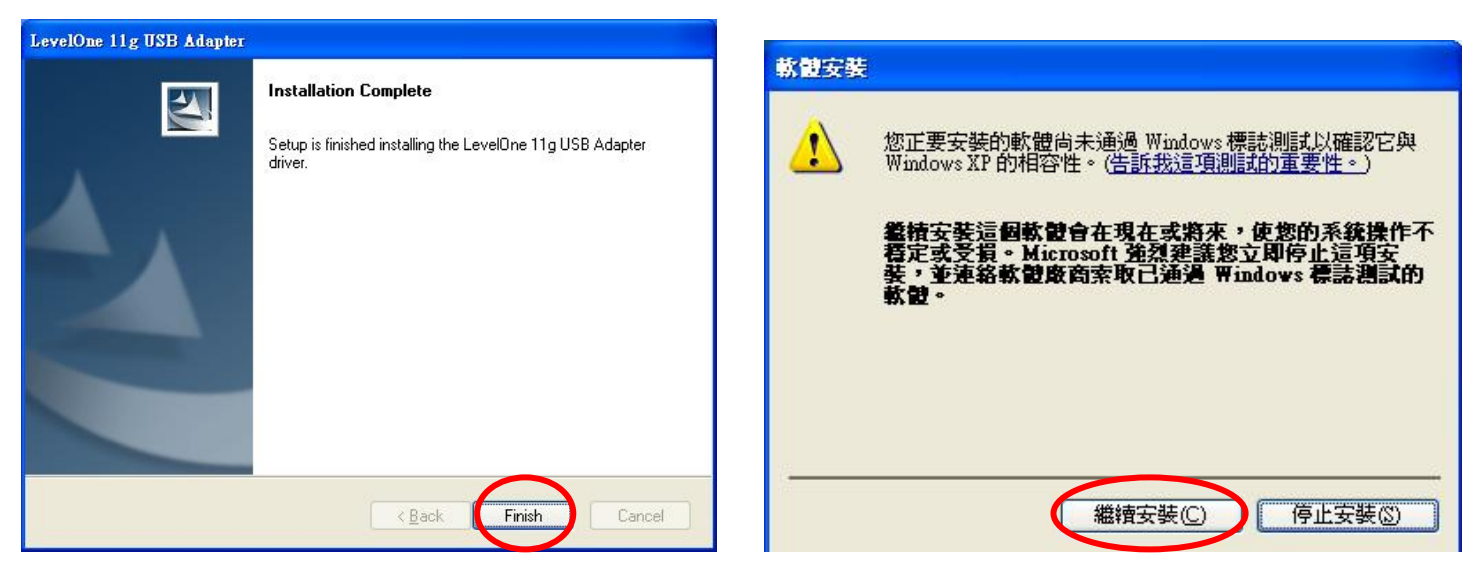

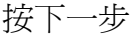

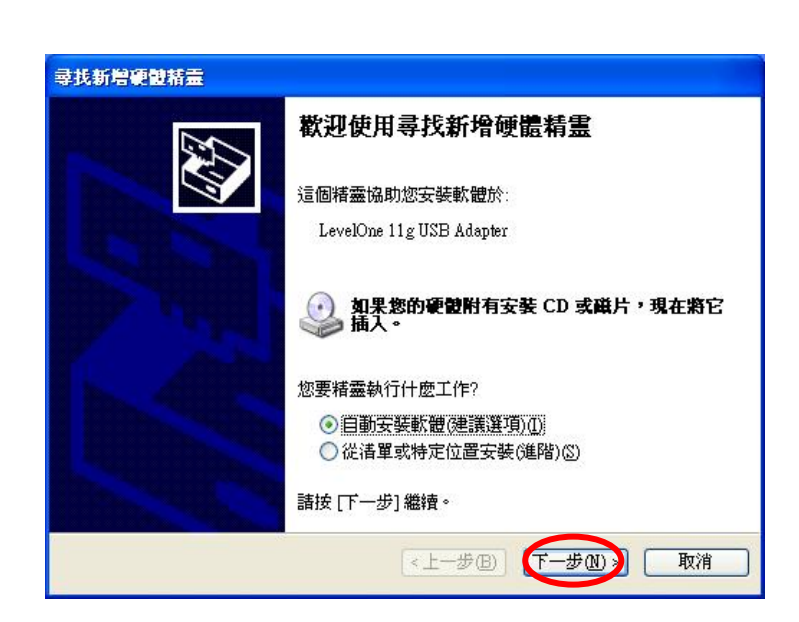

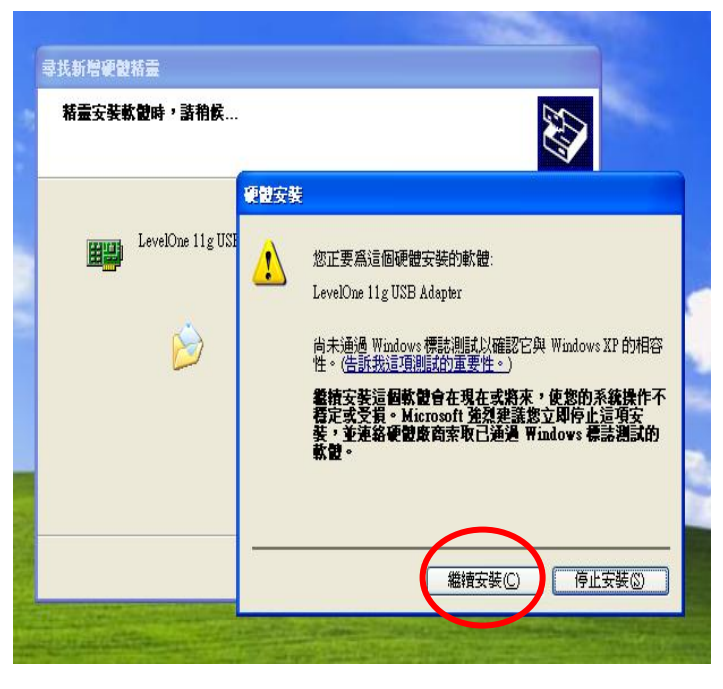

安裝完成。

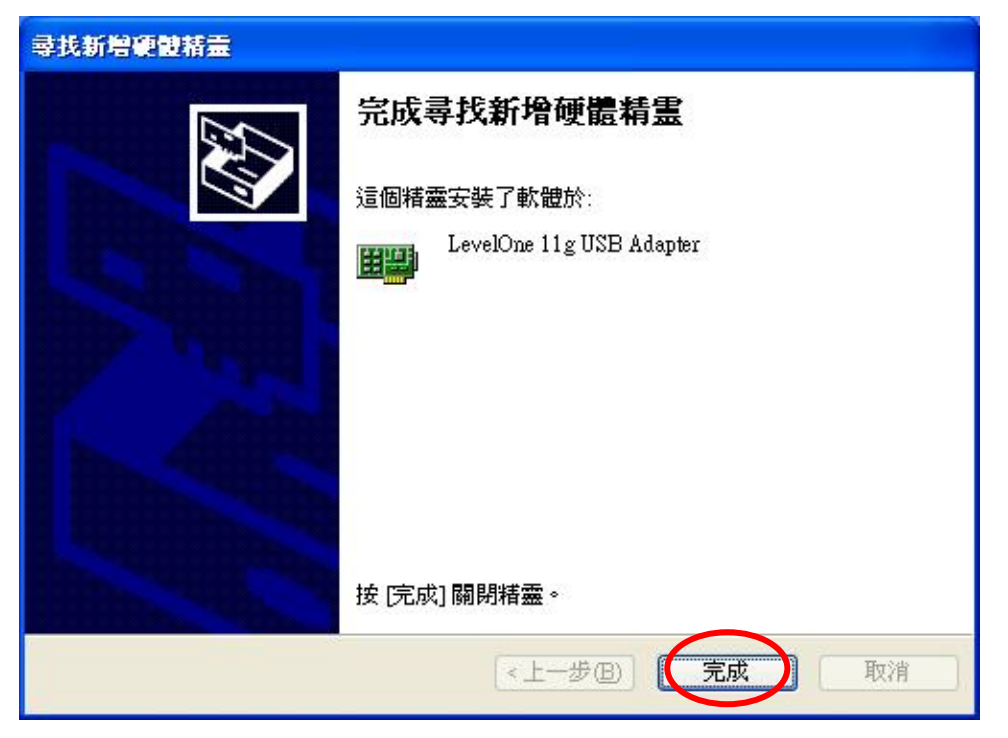

安裝完成後,開始設定 LevelOne 無線網路卡與 X-Link 網路上的芳鄰按鍵選內容

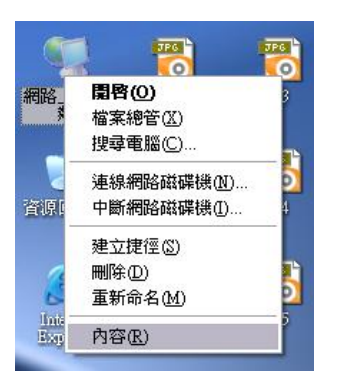

選擇 LevelOne 無線網路卡按右鍵選內容→點選設定→進階→Enable PSPXLinkMode

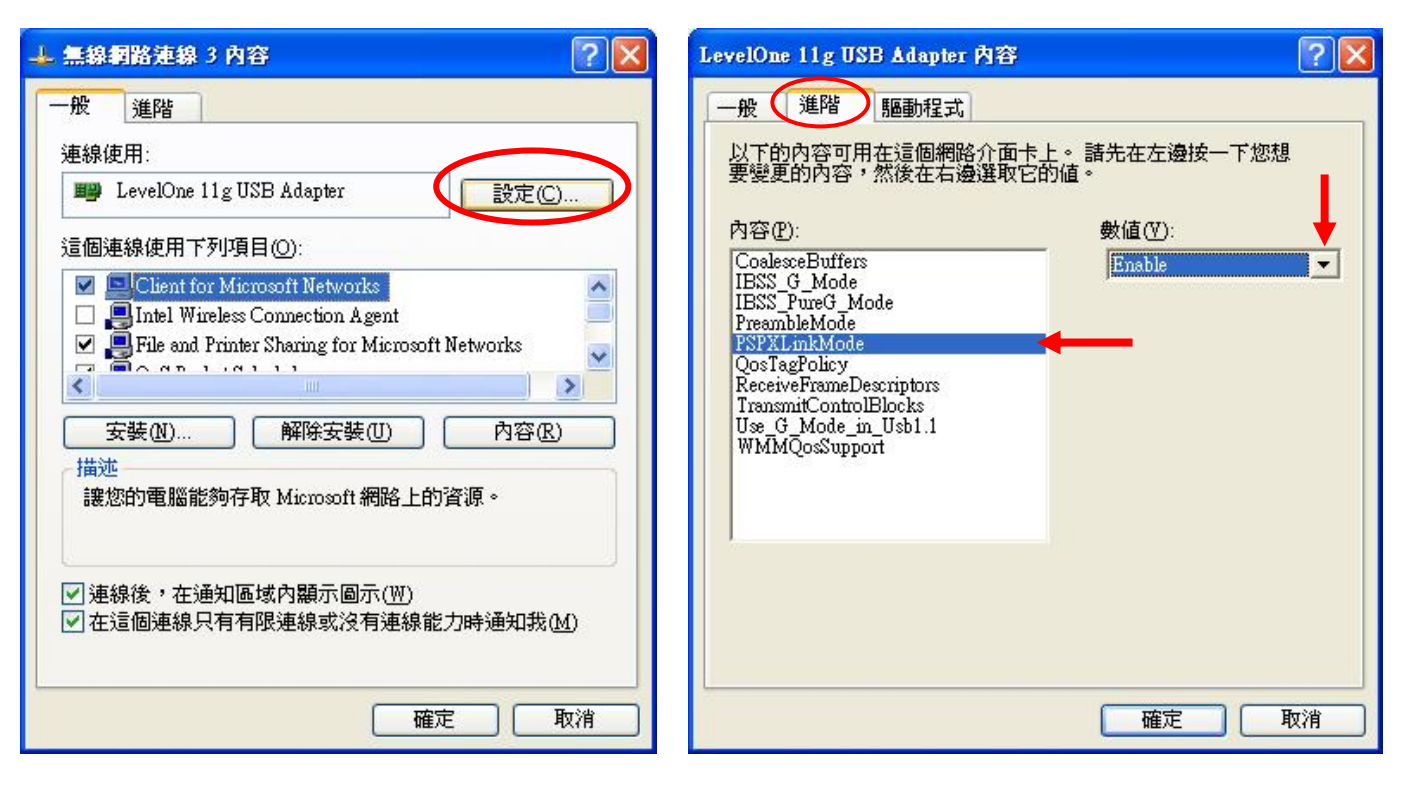

#### 選擇您連接 Internet 的網路卡 例:Intel wireless2200BG

選擇網路卡按右鍵內容→進階,打勾分享給 LevelOne 無線網卡。

| 🕹 無線網路連線 內容 🔹 💽 🔀                                                                                                    | 🔺 無線網路連線 內容 🔹 💽 🔀                                                                                                    |
|----------------------------------------------------------------------------------------------------|----------------------------------------------------------------------------------------------------|
| 一般 進階                                                                                                    | 一般 進階                                                                                                    |
| 連線使用:<br>Intel(R) PRO/Wireless 2200BG Netwo<br>定同法给作用工程语品(2)                                                                                                    | Windows防火牆<br>以限制或防止來自網際網路對這台電腦<br>設定值(E)                                                                                                    |
| <ul> <li>Zella更新使用下列項目①:</li> <li>Client for Microsoft Networks</li> <li>Intel Wireless Connection Agent</li> <li>File and Printer Sharing for Microsoft Networks</li> <li>安裝(1) 解除安裝(1) 內容(2)</li> <li>描述</li> <li>讓您的電腦能夠存取 Microsoft 網路上的資源。</li> </ul> | <ul> <li>網際網路連線共用</li> <li>✓ 九許其他網路使用者透過這台電腦的網際網路連線來連線(型)</li> <li>家用網路連線(型):</li> <li>無線網路連線3</li> <li>✓ 九許其他網路使用者來控制或停用網際網路連線共用(型)</li> <li>了解其他有關網際網路連線共用</li> </ul> |
| <ul> <li>✓連線後,在通知區域內顯示圖示(<u>W</u>)</li> <li>✓        ✓</li></ul>                                                                                                    | 的資訊。<br>如果您不確定如何設定這些內容,請使用<br><u>網路安裝精靈</u> 代替。                                                                                                    |
| 確定 取消                                                                                                    | 確定 取消                                                                                                    |

#### 進入 LevelOne 無線網路卡

| Wireless LAN Configuration To                                  | ool Plus 📃                                                   | More Setting                                                                |                                                                    |
|----------------------------------------------------------------|--------------------------------------------------------------|-----------------------------------------------------------------------------|--------------------------------------------------------------------|
| Network Adapter:                                               | Mode: Station                                                | General Connection Setting                                                  | Advanced Setting                                                   |
| LevelOne 11g USB Adap                                          | oter                                                         | WirelessMode 2.4GHz(802.11b+g)                                              | User Interface<br>Language: English  Continuous Access Mode (CAM). |
| Available Network:<br>SSID Strengt<br>5400 123 56%<br>WLAN 69% | - Current Network Information<br>Channel: 11                 | Channel 11 💌 Tx Rate A                                                      | Country Roaming C World Mode.                                      |
| 3405test 87%<br>camera 66%<br>ddcasia 33%<br>3405v2 58% ♥      | Type: Infrastructure<br>SSID: WBR-3400TX<br>Ty Rate: 48 Mbps | Network Type Infrastructure                                                 | © User Select<br>USA ▼ PSP XLink Mode<br>WMM Qos Mode              |
| Refresh                                                        | Encrypt: None More Setting                                   | Encryption Disable                                                          | Fragmentation Threshold                                            |
| Link Status: Connected to<br>Signal Strength:                  | ) Access Point, BSSID=00 C0 02 EB BD                         | Encryption Setting     WEP Encryption Key Setting                           | 256 < 2346 (Disable) > 2346                                        |
| Tx Frame: 263                                                  | Rx Frame: 424                                                | Profile<br>Profile Name                                                     | 0 < 2347 (Disable) > 2347                                          |
| lueboth. player_setup GW-US54Pr.                               |                                                              | LoadS                                                                       |                                                                    |
| stallation fma-2.1-beta. wm-0304vsb                            |                                                              | For more advanced setting, informat<br>Advanced Set<br><b>P路連線</b><br>系統資料夾 | on<br>ting Information                                             |

#### 進入 X-Link Config 設定

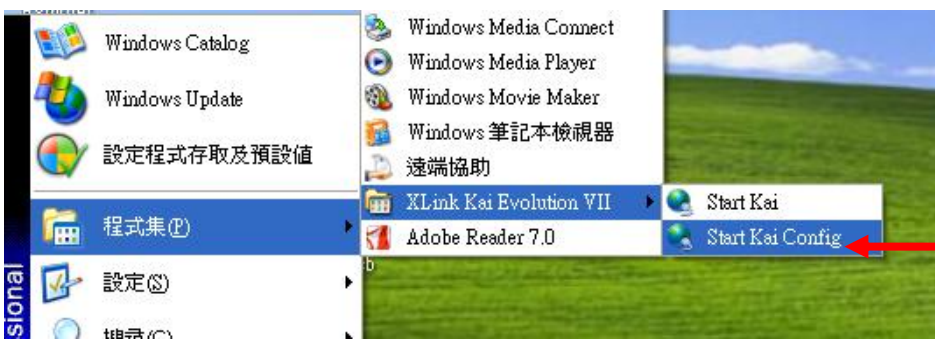

#### 請依圖解設定,設定完成按 OK

| UI                                                                         | Default Profiles<br>Select a profile, the template will be<br>applied over your settings. |         |
|----------------------------------------------------------------------------|-------------------------------------------------------------------------------------------|---------|
| Configuration Items<br>Kai Port                                            | Network Adapter                                                                           |         |
| 30000<br>Kai Deep Port                                                     | LevelOne 11g USB Adapter 💽<br>🔽 Show dangerous NICs                                       | 輸入註冊用戶名 |
| ZUUUU<br>✓ Enable PAT<br>✓ Launch UI<br>✓ Launch Engine<br>✓ XBox Homebrew | Default XT ag (Username)<br>level1 tom<br>Default Password<br>xxxxx                       | 自動連線    |
| Follow PSP SSID                                                            | Close Engine After Loss of UI Accept UI Connections From Any IP Address                   | 輸入密碼    |
|                                                                            | Help Wireless OK                                                                          |         |

圖二

請開啓PSP的無線功能,進入遊戲。 範例:用日文版<實感賽車Ridge Racer> 參照圖解流程操做.

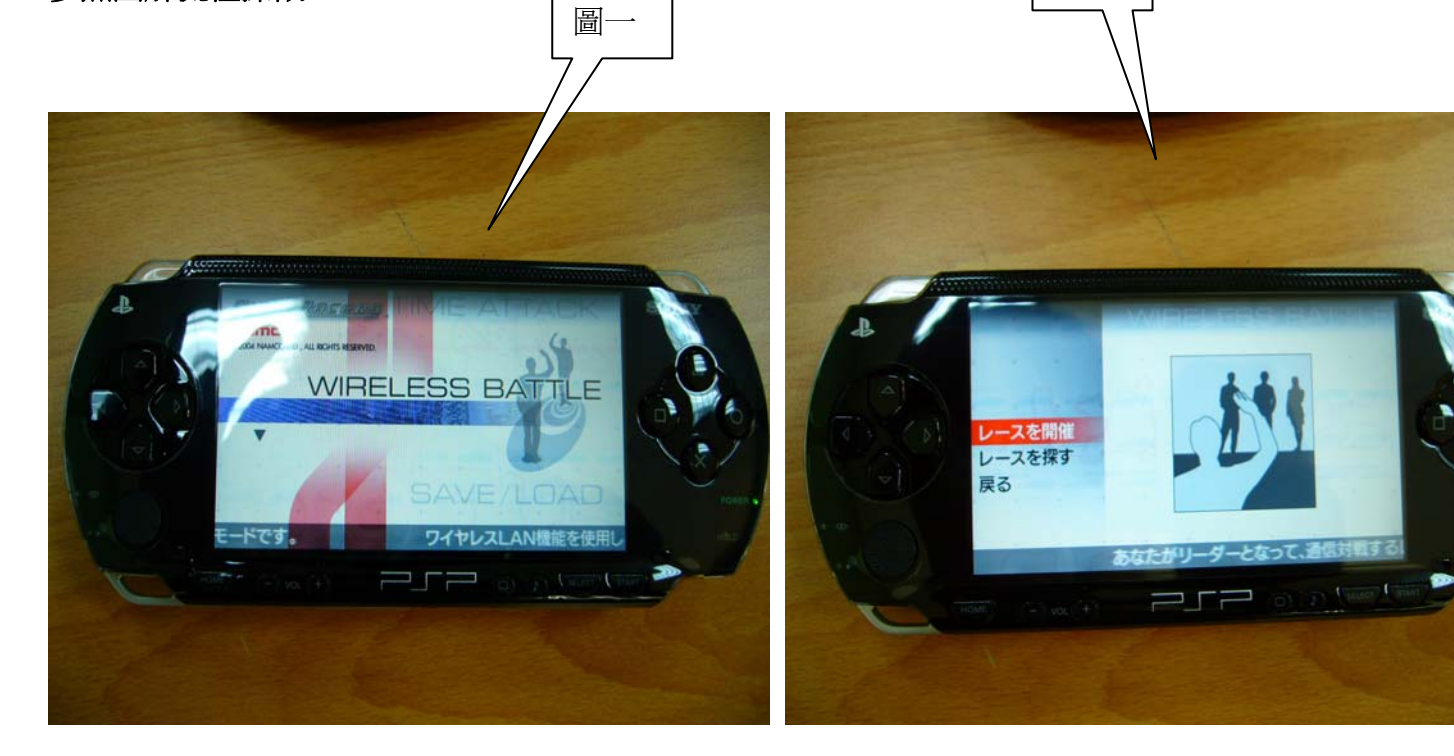

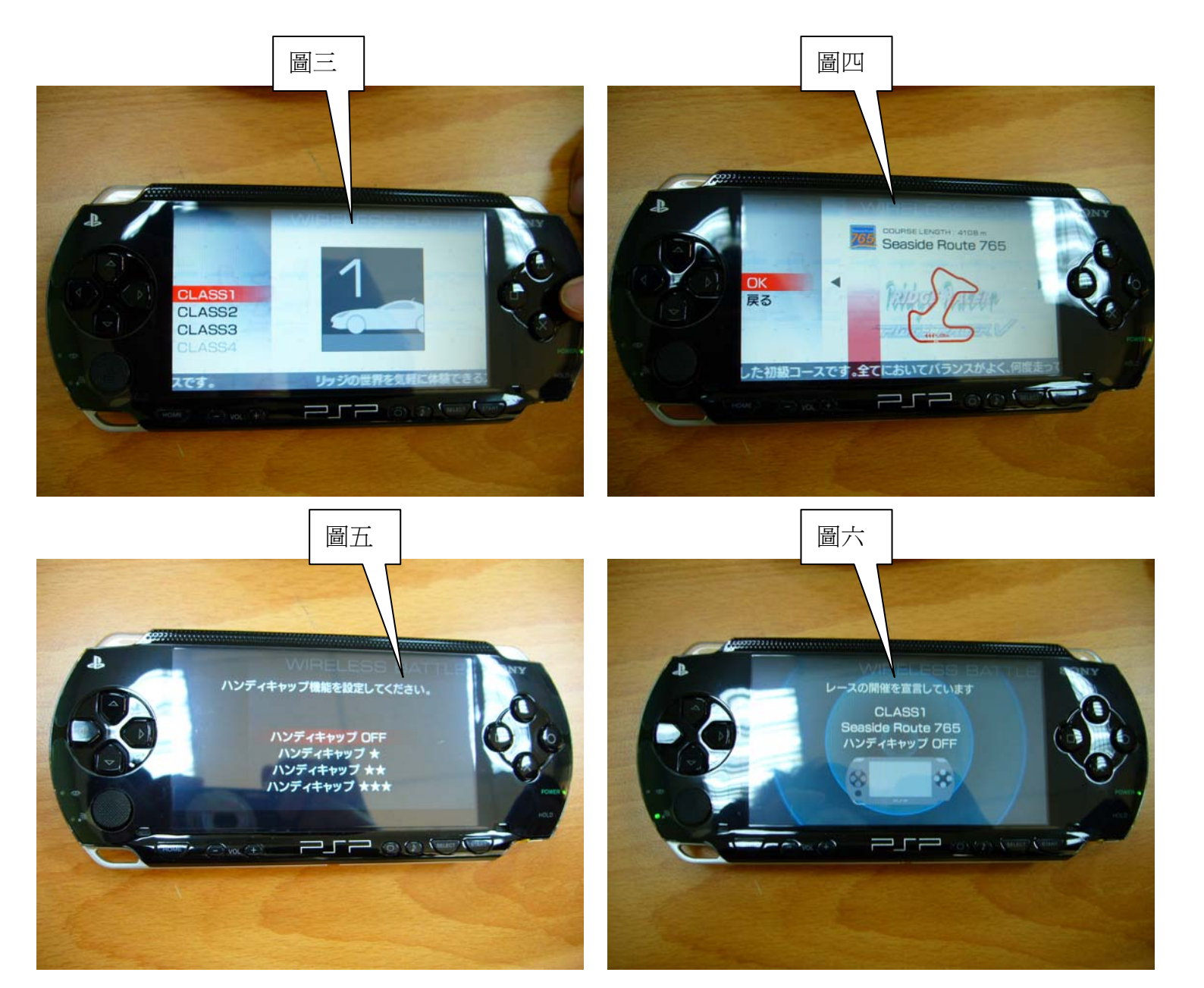

#### 開啓 LevelOne 無線網卡,尋找 PSP 做連線。

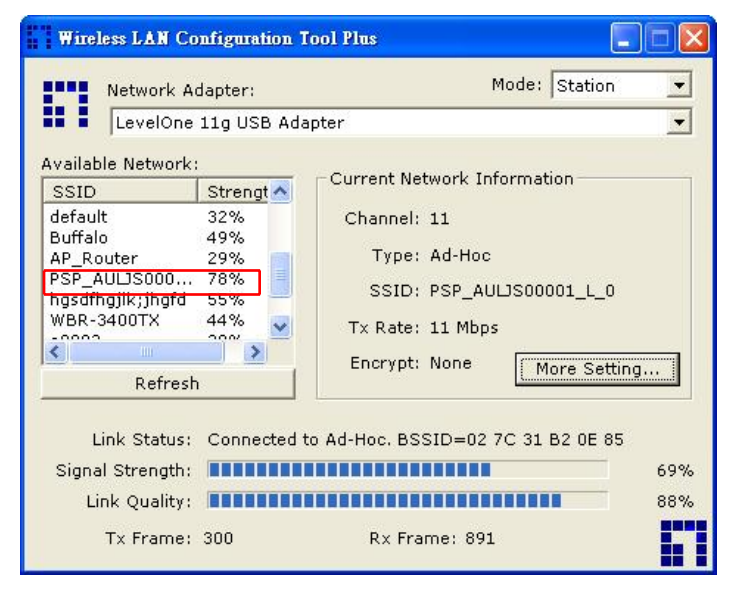

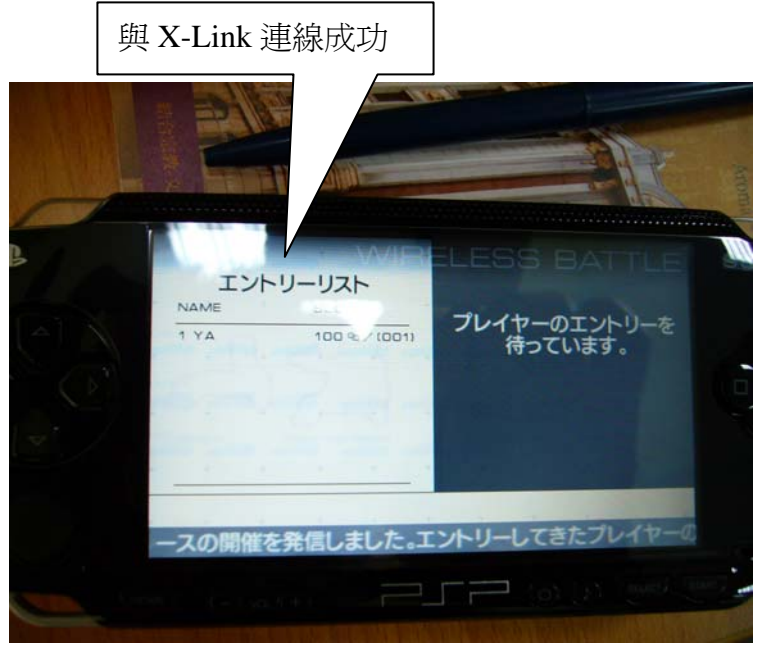

執行 X-Link

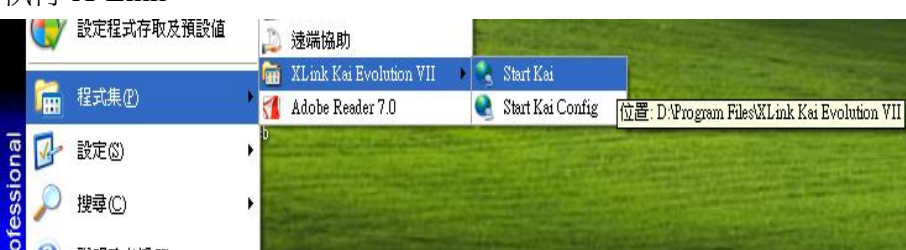

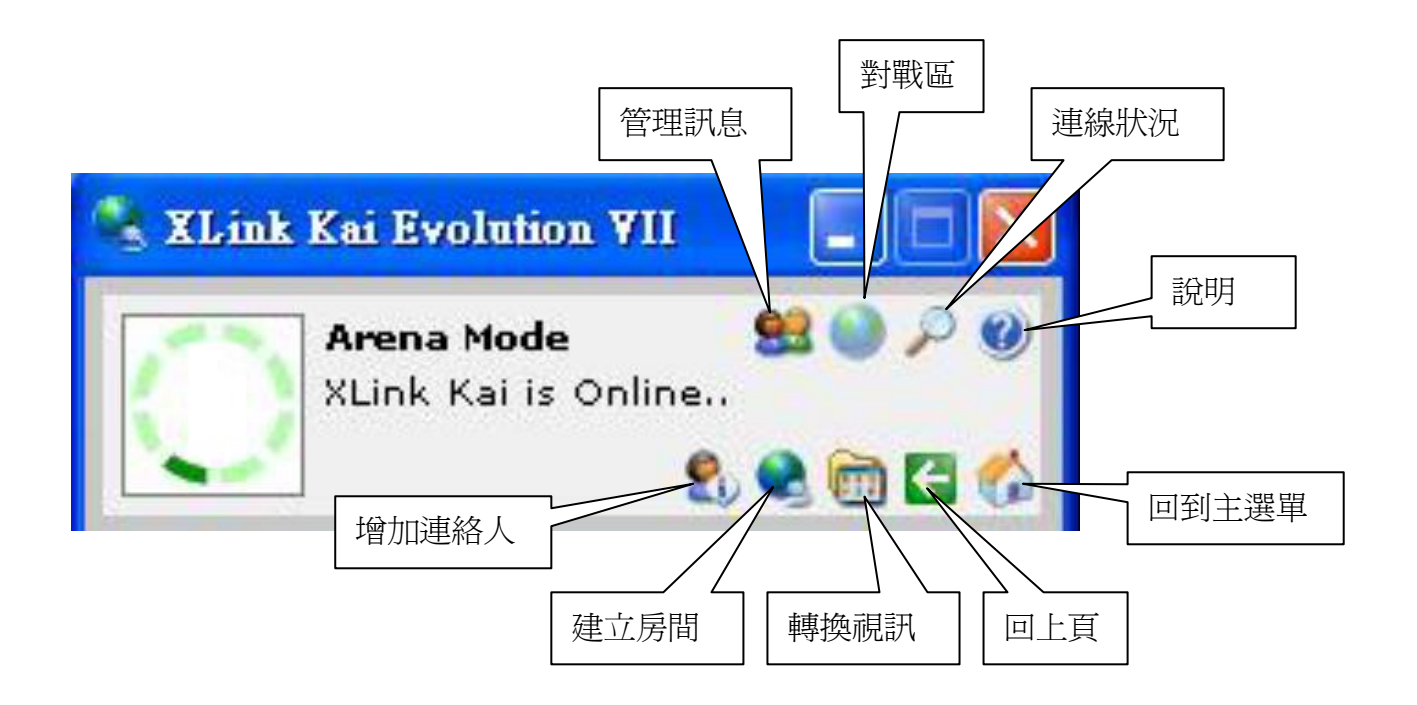

出現 Xlink Kai is Online 表示連線成功。

請先選點→連線狀況→轉換視訊,確定 PSP 與 X-Link 有連線成功。

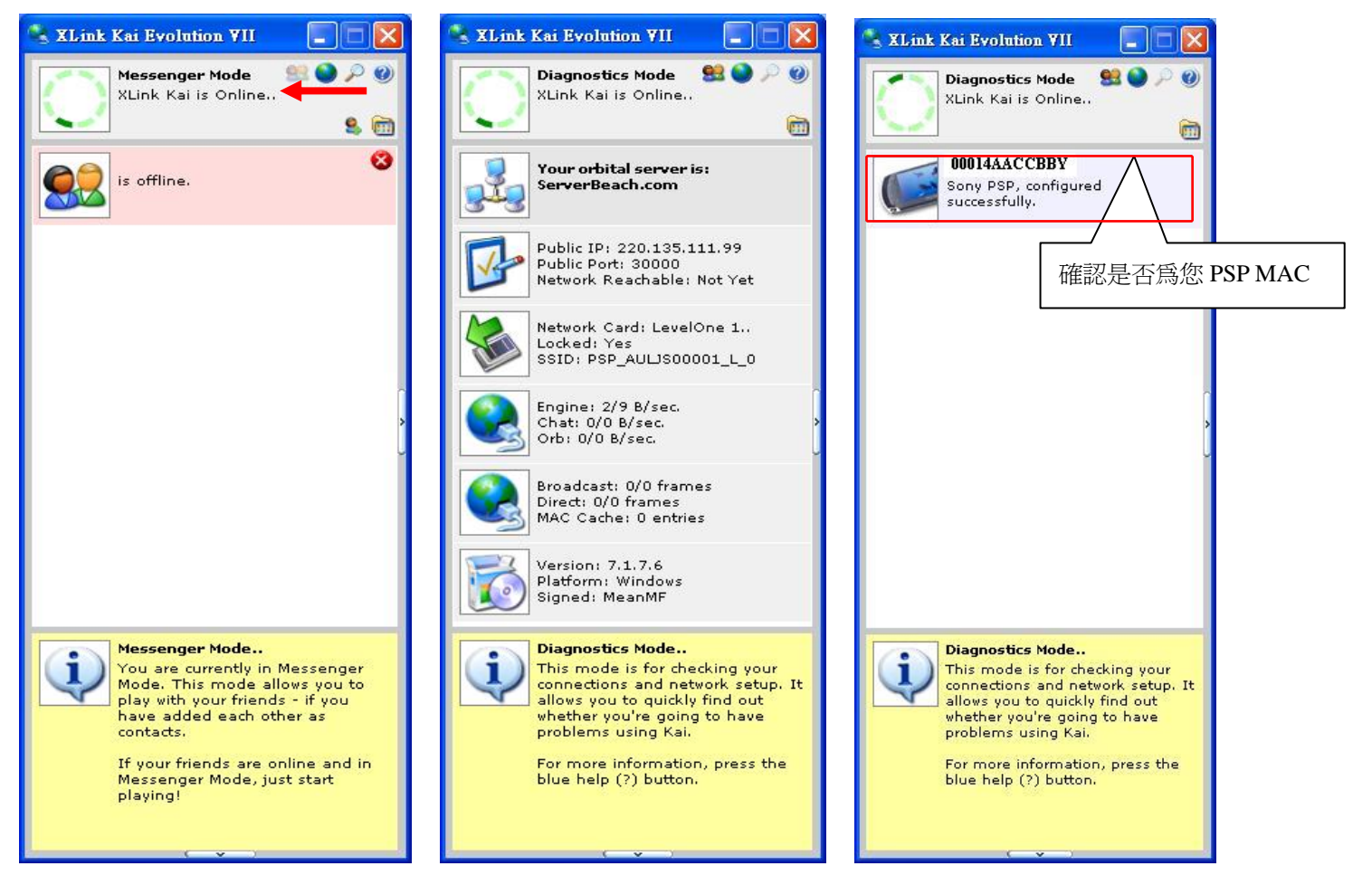

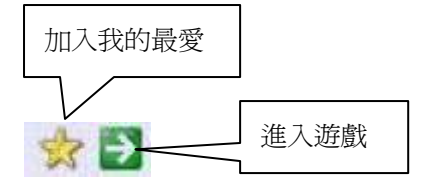

#### 進入對戰區選擇遊戲 Ridge Racer

| 🔧 XLink K    | ai Evolution VII                                                             | 🛛     |
|--------------|------------------------------------------------------------------------------|-------|
| $\bigcirc$   | Arena Mode 🥞<br>KLink Kai is Online<br>🕄 🔍                                   |       |
|              | Need For Speed<br>Underground Rivals<br>D users,<br>D private arenas.        | * 🗗 🔺 |
| ?            | <b>Other</b><br>59 users,<br>13 private arenas.                              | * 🗗   |
|              | <b>Pro Evolution Soccer 5</b><br>D users,<br>D private arenas.               | * 🗗   |
|              | <b>Puyo Pop Fever</b><br>D users,<br>D private arenas.                       | * 🗗   |
| XX           | <b>Ren-Goku - The Tower</b><br>of Purgatory<br>D users,<br>D private arenas. | * 🗗   |
|              | <b>Ridge Racer</b><br>4 users,<br>0 private arenas.                          | * ₽   |
| STITUT T     | S <b>mart Bomb</b><br>D users,<br>D private arenas.                          | * 🗗   |
|              | <b>SOCOM</b><br>D users,<br>D private arenas.                                | * 🗗   |
|              | <b>SSX on Tour</b><br>D users,<br>D private arenas.                          | * 🖸   |
| BOOK & ANNUE |                                                                              |       |

#### 進入遊戲

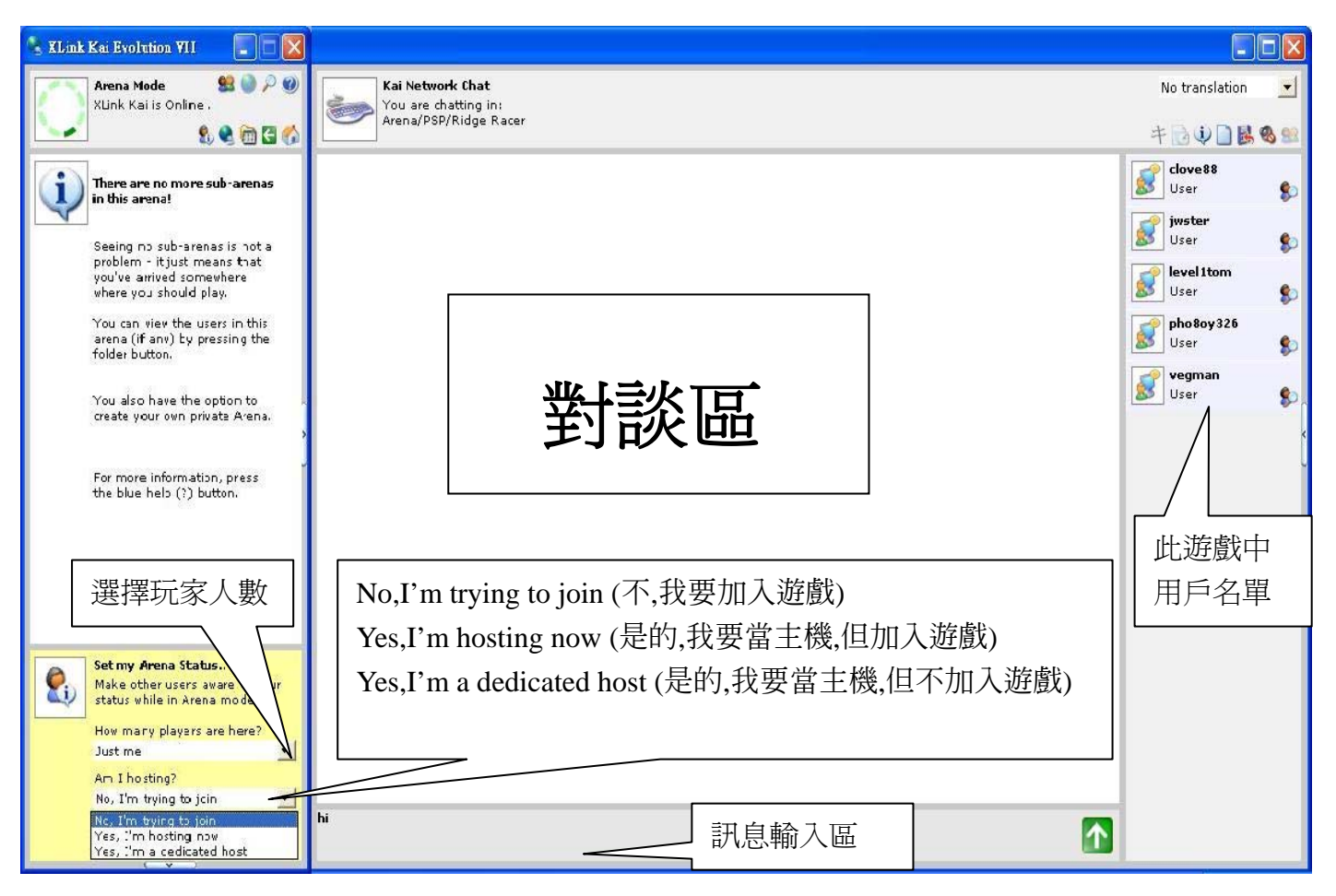

# 選擇 Yes,I'm hosting now 開啓主機,另1台選擇 No,I'm trying to join 此時已有2位玩家可開始遊戲。

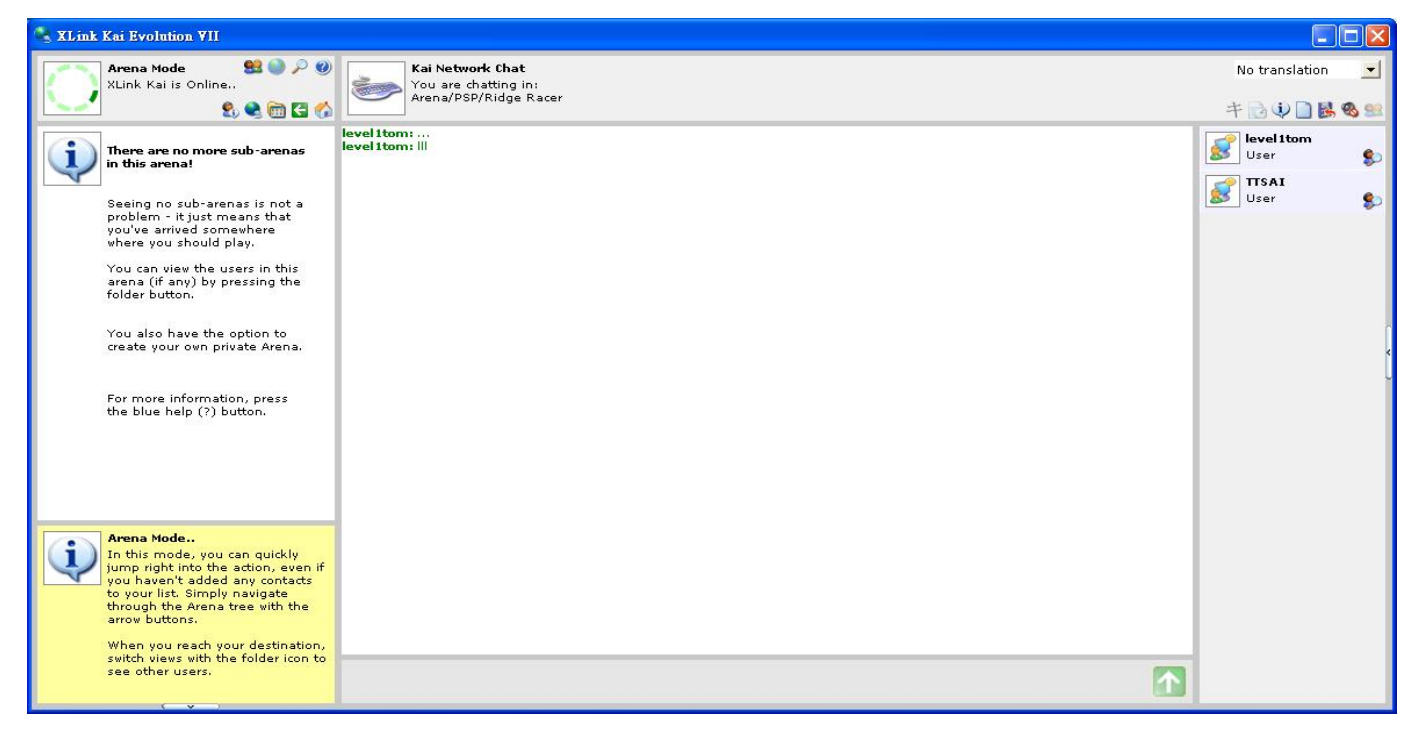

Host 開好等待玩家加入

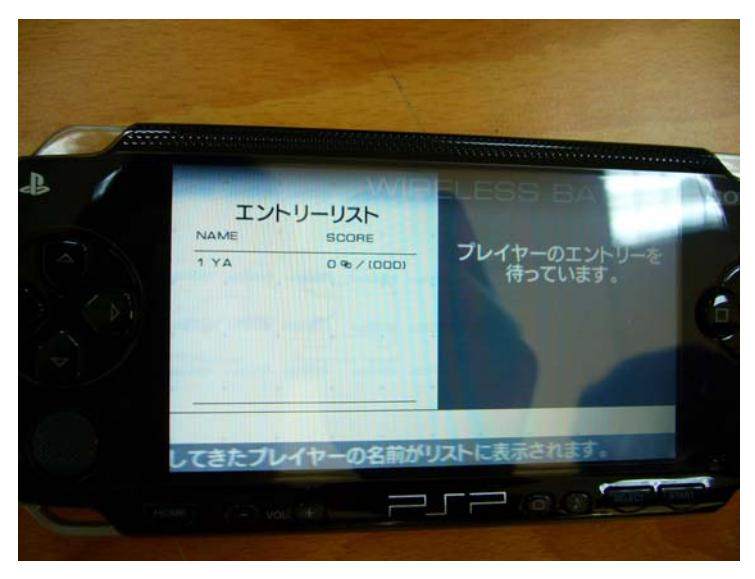

要加入遊戲的另1台 PSP 搜尋中

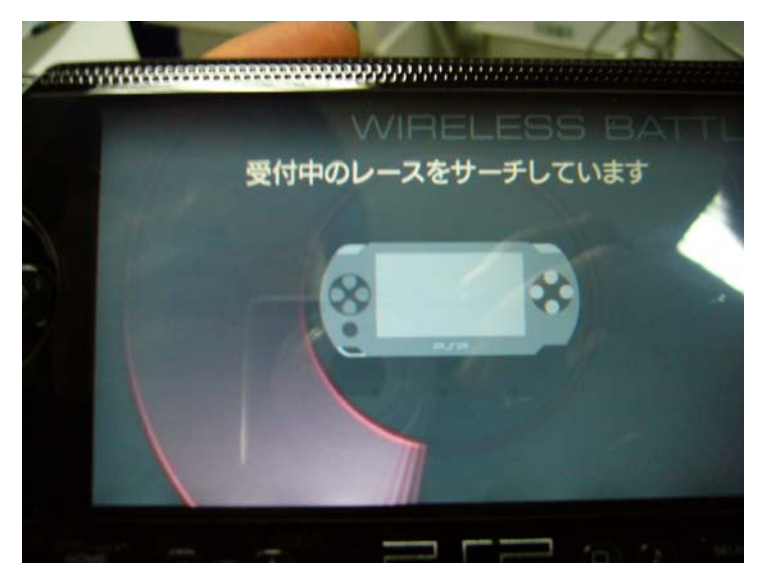

```
搜尋到加入遊戲
```

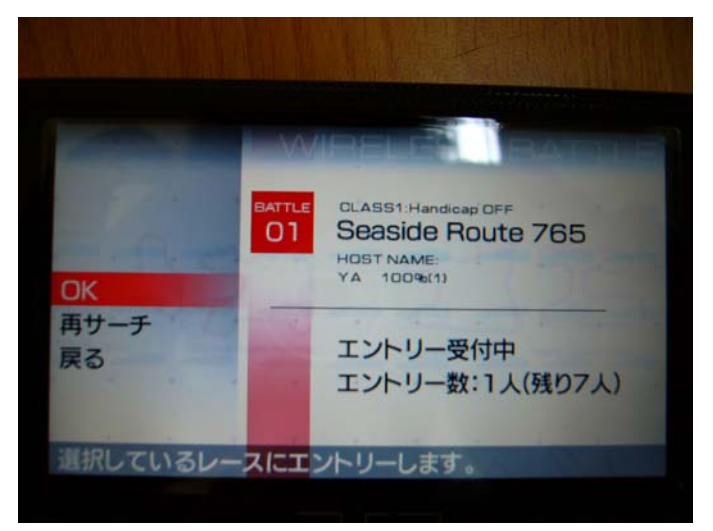

HOST 發現另一台 PSP 玩家加入,按下 START 即可開始對戰。

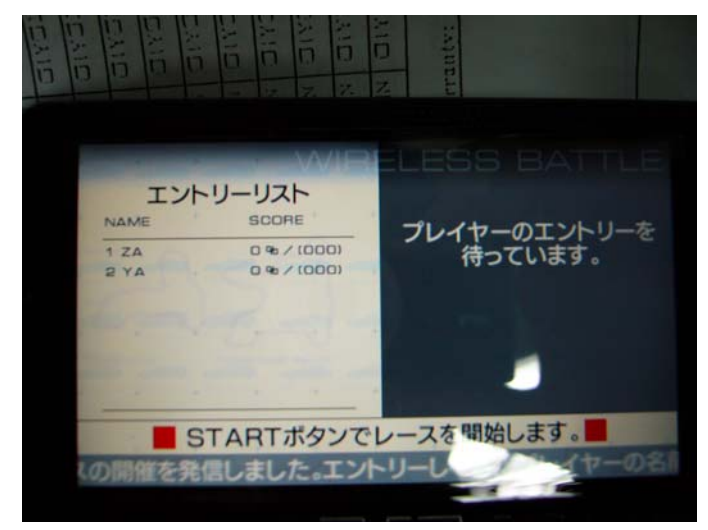

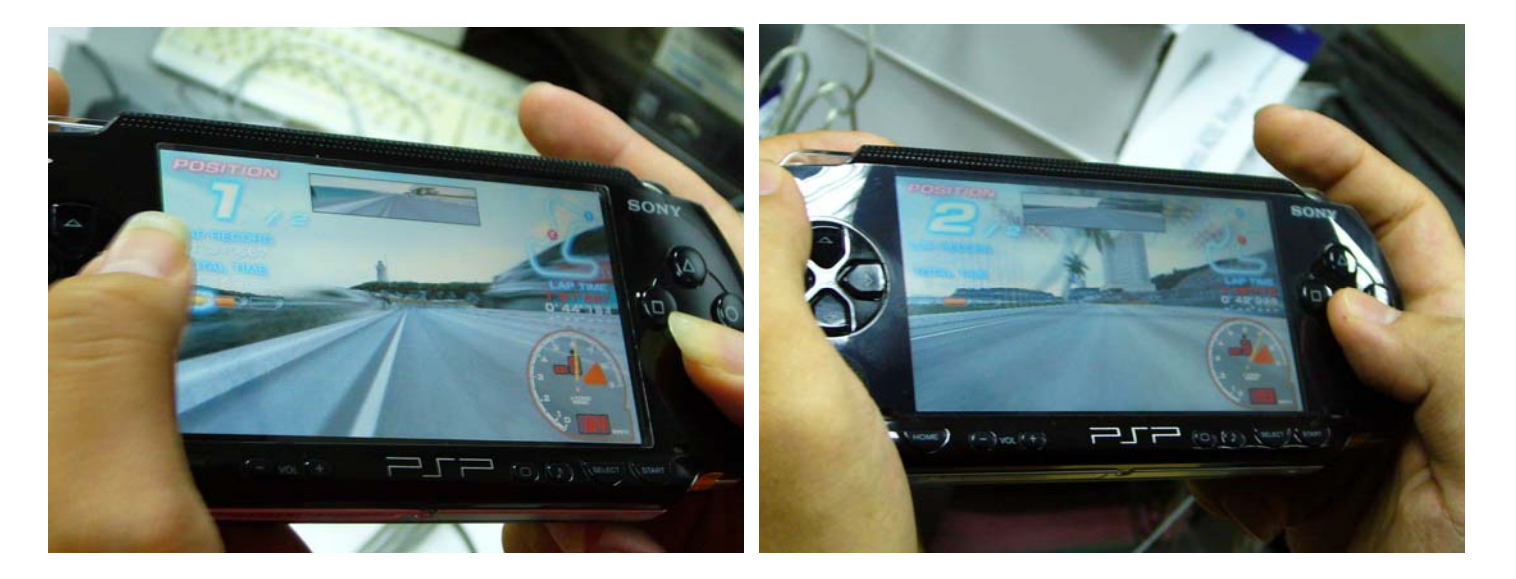